### Programs Serving Transitioning Youth and Adults with Disabilities: Application Addendum & Document Uploads

Thank you for your interest in our programs!

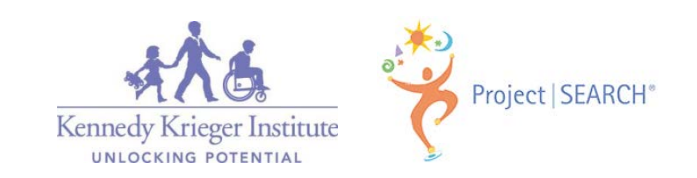

## Step One:

Using the link below, log back into Apricot with the username and password you created on the Application form.

https://apricot.socialsolutions.com/auth

• DO NOT create a new application using the link you were provided to complete the initial, tier one application.

| Social Solutions |  |
|------------------|--|
| apricét          |  |

| Server/Locatio  | on                             |
|-----------------|--------------------------------|
| apricot.social  | solutions.com (US) 🔻           |
| yourname@e      | email.com                      |
| Password        |                                |
| Log             | in to Apricot                  |
|                 | Forgot Your Passwor            |
|                 | Server State                   |
| Copyright © 200 | 7–2016 Social Solutions Global |

If you are unsure of this information please contact Elisabeth Hubbard, Clinical Services Coordinator, HubbardE@kennedykrieger.org or Stacey Herman, Director of Post- Secondary Services, Hermanst@kennedykrieger.org.

### Step Two:

Click on "Kennedy Krieger Transition and Post-Secondary School Programs-Application," located under "Search Records" on the left side of the screen.

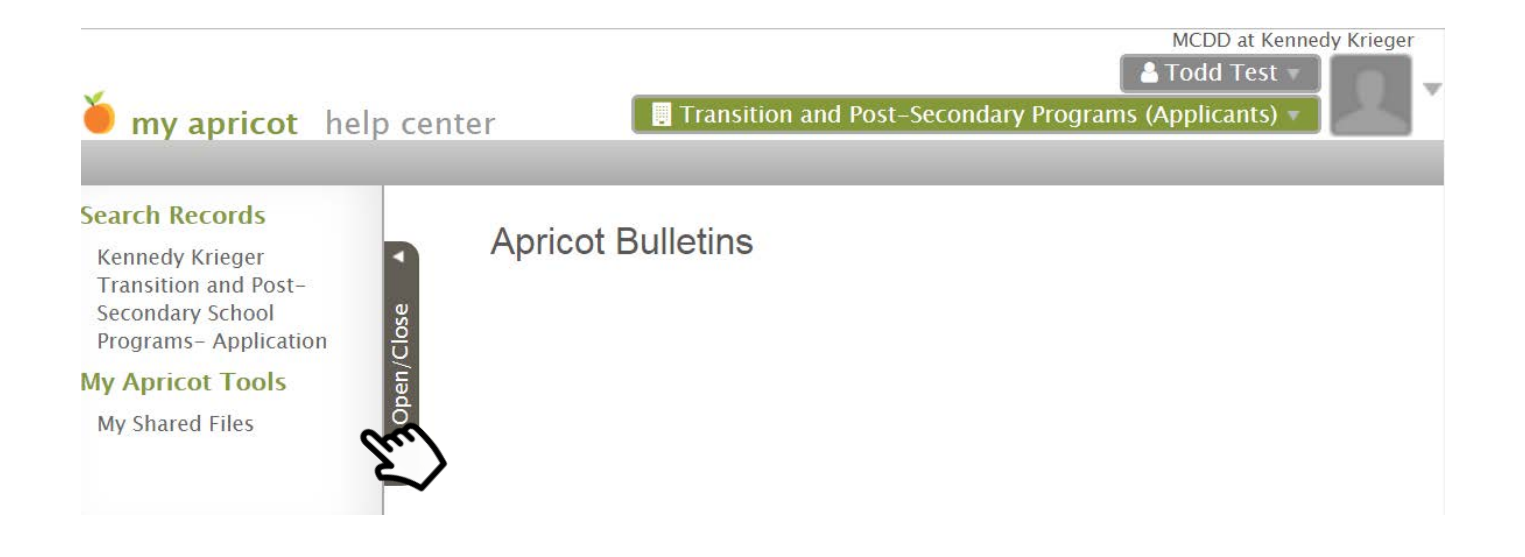

### Step Three:

### Click on the Applicant's name.

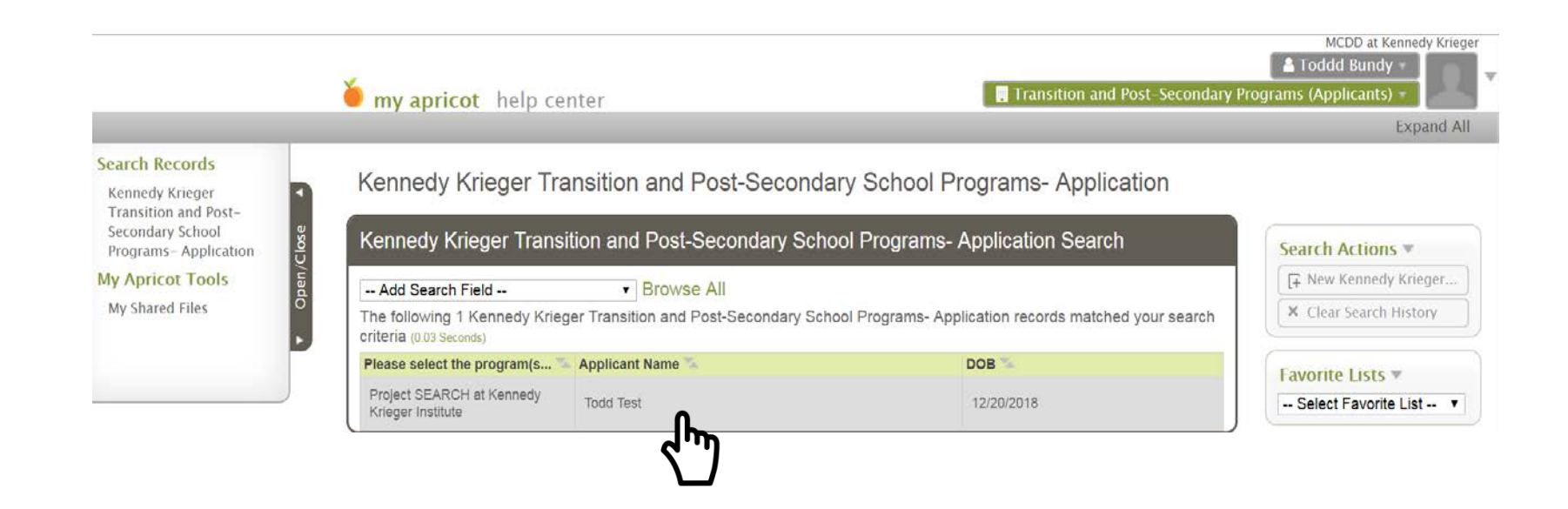

### Step Four:

Within the "Additional Documents" section, hover over the corresponding "Actions" field of the form for which you wish to complete and select "Create New".

| Quick View Information 💌                                                                                                    |                                                                                                    |                          |
|----------------------------------------------------------------------------------------------------|----------------------------------------------------------------------------------------------------|--------------------------|
| Please select the program(s<br>Applicant Name<br>DOB                                                                                                    | Project SEARCH at Kennedy Krieger Institute<br>Todd Test<br>12/20/2018                                                     |                          |
| Additional Document                                                                                                    | İS                                                                                                    |                          |
| Application Addendum                                                                                                    |                                                                                                    | Actions                  |
| Application Document                                                                                                    | Create New                                                                                                    |                          |
| Kennedy Krieger T<br>Application Docum                                                                                                    | ransition and Post-Secondary Sc<br>nent Folder                                                                             | hool Programs            |
| Kennedy Krieger T<br>Application Docum<br>Todd Test                                                                                                    | ransition and Post-Secondary Sc<br>nent Folder                                                                             | hool Programs            |
| Kennedy Krieger T<br>Application Docum<br>Todd Test<br>Quick View Information T<br>Please select the program(s                                                                                                  | Fransition and Post-Secondary Schent Folder                                                                                | hool Programs            |
| Kennedy Krieger T<br>Application Docum<br>Todd Test<br>Quick View Information<br>Please select the program(s<br>Applicant Name                                                                                  | Project SEARCH at Kennedy Krieger Institute                                                                                | hool Programs            |
| Kennedy Krieger T<br>Application Docum<br>Todd Test<br>Quick View Information<br>Please select the program(s<br>Applicant Name<br>DOB                                                                           | Project SEARCH at Kennedy Krieger Institute<br>Todd Test<br>12/20/2018                                                     | hool Programs            |
| Kennedy Krieger T<br>Application Docum<br>Todd Test<br>Quick View Information<br>Please select the program(s<br>Applicant Name<br>DOB                                                                           | Fransition and Post-Secondary Sch<br>nent Folder<br>Project SEARCH at Kennedy Krieger Institute<br>Todd Test<br>12/20/2018 | hool Programs            |
| Kennedy Krieger T<br>Application Docum<br>Todd Test<br>Quick View Information T<br>Please select the program(s<br>Applicant Name<br>DOB<br>Additional Documents<br>Application Addendum                         | Fransition and Post-Secondary Sch<br>nent Folder<br>Project SEARCH at Kennedy Krieger Institute<br>Todd Test<br>12/20/2018 | hool Programs            |
| Kennedy Krieger T<br>Application Docum<br>Todd Test<br>Quick View Information<br>Please select the program(s<br>Applicant Name<br>DOB<br>Additional Documents<br>Application Addendum<br>Application Document L | Fransition and Post-Secondary Schent Folder  Project SEARCH at Kennedy Krieger Institute Todd Test 12/20/2018  S Jploads   | hool Programs<br>Actions |

Kennedy Krieger Transition and Post-Secondary School Programs-

## Step Five:

- You <u>DO NOT</u> need to complete the Application Addendum or the Application Document Uploads forms in one sitting.
- Click the sections you wish to complete at that time and answer each question.

You will eventually need to complete all sections listed in the check-box fields in order for your application to be reviewed. If you don't complete the application in one sitting, you will need to save your record and come back to complete it at a later time.

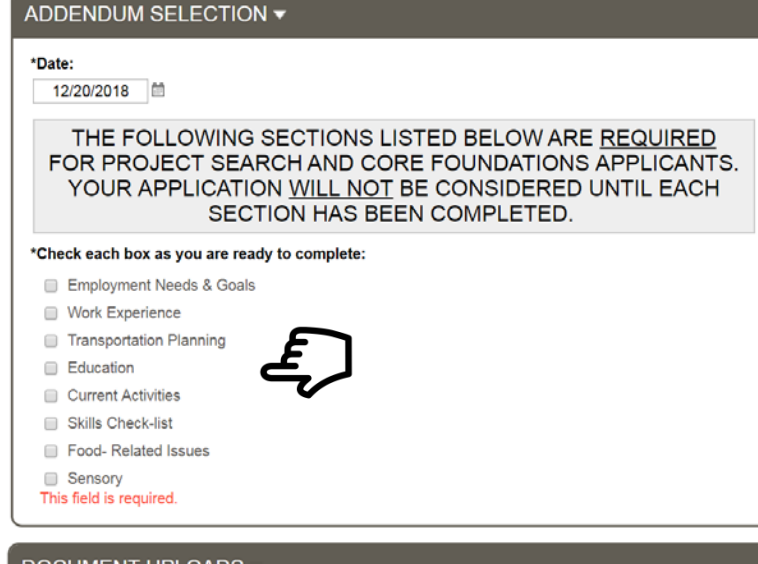

#### DOCUMENT UPLOADS -

Please make sure to upload the following documents in your application.

Our Admissions Committee will not review incomplete applications.

THANK YOU FOR YOUR APPLICATION SUBMISSION TO PARTICIPATE IN CORE FOUNDATIONS COMMUNITY PROGRAMMING. YOUR APPLICATION IS COMPLETE AND UNDER REVIEW.

We <u>highly</u> suggest you thoroughly review the application addendum check-list (click HERE) before beginning to ensure you have all information needed and documents you plan to upload readily accessible before starting.

#### \*Date

12/20/2018

\*Select each section as you are ready to complete: (you are required to complete each section)

- Employment, Education and Guardianship (if applicable)
- Evaluations
- Medical
- Award Letter/s & Eligibility Documentation

Plans (IP, IEP, Behavior & Emergency) This field is required.

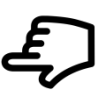

### Step Six:

To save your record, click "Save Record" under "Record Options" in the upper, right-hand corner of the screen.

| -  | Save Record     |
|----|-----------------|
| [+ | New Application |
| ß  | View Folder     |
| 0  | Go To Search    |

### Step Seven:

To navigate back to the document folder after saving your record (as seen in step four); select 'View Folder' when this notification pops up on your screen.

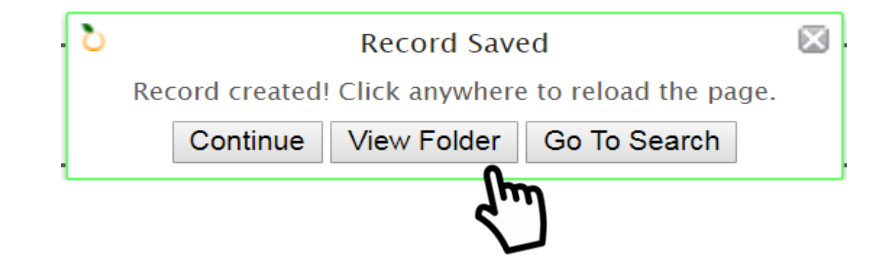

You may also navigate to the document folder by selecting 'View Folder' in the Record Options pane, as seen here.

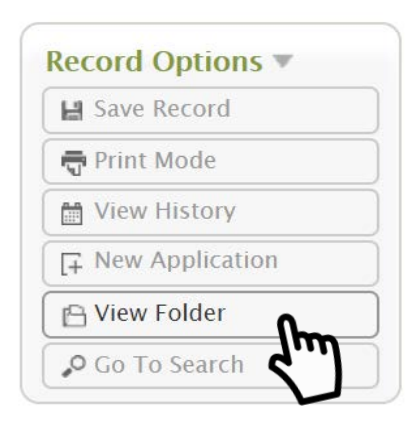

# Step Eight: (if applicable)

If you've logged out of Apricot and would like to resume a record previously started in your application addendum or application document uploads forms, follow steps one through four to log back into the system and navigate to the Additional Documents folder.

Application Document Folder

### Once you've navigated to this screen:

- 1. Click on the arrow next to the form name to expand the record.
- 2. Click on the record to resume completion.
- 3. Click 'Save Record' once you are finished.

Todd Test Quick View Information 3 Please select the program(s... Project SEARCH at Kennedy Krieger Institute **Applicant Name** Todd Test DOB 12/20/2018 Additional Documents Application Addendum Actions ▶ Application Document Uploads (1 records) Actions 1 Additional Documents Application Addendum Actions Image: Action Action Application Document Uploads (1 records) Actions < document upload form? 🏹 Are you ready to submit your applic Date 🛸 12/20/2018 Page 1 of 1 | 20 v records per page

PLEASE NOTE: You <u>WILL NOT</u> be able to select 'Actions' and 'Create New' once you've already created/started a record. You must follow steps 1-3 above, to continue completing your record.

## **Application Completion:**

Once you've completed each section of the application addendum, uploaded all required forms, and acknowledge at the end of each of those forms that they are complete and ready for submission, your application will be reviewed by our team.

| Document Upload Completion 🔻                                                                                                    | APPLICATION ADDENDUM COMPLETION -                                                                                                    |
|----------------------------------------------------------------------------------------------------|----------------------------------------------------------------------------------------------------|
| If you wish to resume the document uploads at a later time, hit "Save Record" in the upper, right corner. DO NOT select yes, below, until you are ready to submit your application.                                         | If you wish to resume the application addendum at a later time, hit "Save Record" in the upper, right corner. DO NOT select yes, below, until you are ready to submit your application.                                               |
| By selecting "Yes" below, you are acknowledging that your application document upload form<br>is complete ready for review.                                                                                                 | By selecting "Yes" below and clicking "Save Record" in the upper, right corner, you are<br>acknowledging that your application addendum is is ready for review and all components of<br>the application addendum have been completed. |
| <ul> <li>Employment, Education and Guardianship (if applicable)</li> <li>Evaluations</li> <li>Medical</li> <li>Award Letter/s &amp; Eligibility Documentation</li> <li>Plans (IP, IEP, Behavior &amp; Emergency)</li> </ul> | Employment Needs & Goals     Work Experience     Transportation Planning     Education     Current Activities     Skills Check-list     Ecode Related Issues                                                                          |
| YOUR FULL APPLICATION WILL <u>NOT</u> BE REVIEWED UNTIL THE APPLICATION ADDENDUM AND DOCUMENT UPLOAD FORMS HAVE BOTH BEEN COMPLETED.                                                                                        | Sensory Are you ready to submit your application addendum?     Yes                                                                                                    |
| Are you ready to submit your application document upload form?                                                                                                    | YOUR FULL APPLICATION WILL NOT BE REVIEWED UNTIL THE APPLICATION<br>ADDENDUM AND DOCUMENT UPLOAD FORMS HAVE BOTH BEEN<br>COMPLETED.                                                                                                   |

# Logging Out of Apricot

To logout of Apricot, follow the steps below:

1. Click on the down error in the upper-right corner of the screen next to your user badge.

2. Select logout.

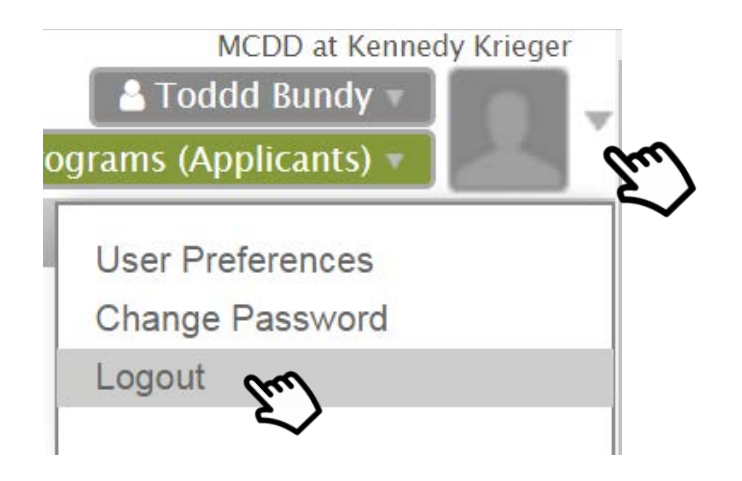